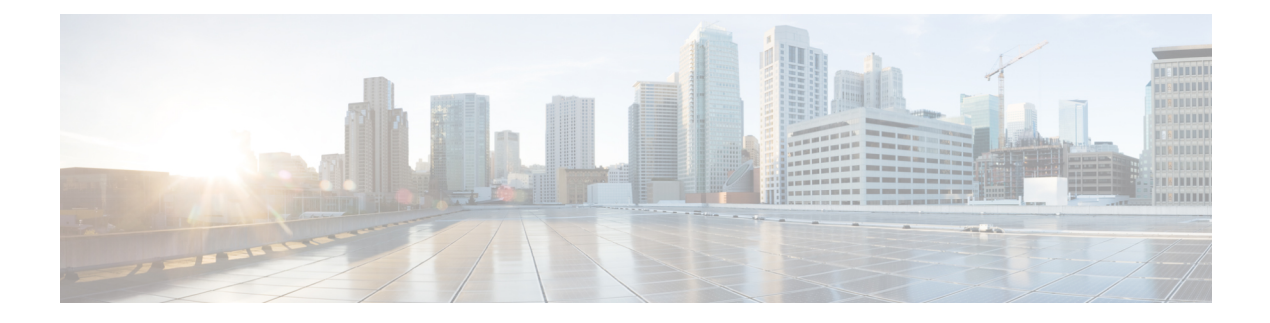

# **Single Inbox**

- About Single Inbox, on page 1
- Unified Messaging Services and Unified Messaging Accounts, on page 2
- Associating Exchange/Office 365 Email Addresses with Users, on page 3
- Deploying Single Inbox, on page 4
- Single Inbox Affecting Scalability, on page 4
- Network Considerations for Single Inbox, on page 5
- Microsoft Exchange Considerations for Single Inbox, on page 8
- Google Workspace Considerations for Single Inbox, on page 11
- Active Directory Considerations for Single Inbox, on page 11
- Using Secure Messaging with Single Inbox, on page 13
- Client Access to Voice Messages in Exchange Mailboxes, on page 13
- Client Access to Voice Messages for Google Workspace, on page 16
- Cisco Voicemail for Gmail, on page 16

# **About Single Inbox**

Single Inbox, one of the unified messaging features in Unity Connection, synchronizes voice messages in Unity Connection and mailboxes of supported mail servers

The following are the supported mail servers with which you can integrate Unity Connection to enable unified messaging:

- Microsoft Exchange Servers
- Microsoft Office 365
- Gmail Server

When a user is enabled for single inbox, all Unity Connection voice messages that are sent to the user, including those sent from Cisco Unity Connection ViewMail for Microsoft Outlook, are first stored in Unity Connection and are immediately replicated to the user's corresponding Exchange/O365 mailbox.

Unity Connection 15 and later provides a new way to users for accessing the voice messages on their Gmail account. For this, you need to configure unified messaging with **Google Workspace** to synchronize the voice messages between Unity Connection and Gmail server.

If you have configured single Inbox with Google Workspace, all Unity Connection voice messages that are sent to the user, are first stored in Unity Connection and are then synchronized to the user's Gmail account.

For detailed explanation and configuration of Single Inbox, see "Configuring Unified Messaging" chapter in the *Unified Messaging Guide for Cisco Unity Connection, Release 15*, available at https://www.cisco.com/c/en/us/td/docs/voice ip comm/connection/15/unified messaging/guide/b 15cucumgx.html.

For Unity Connection system requirements for Single Inbox, see "Unified Messaging Requirements: Synchronizing Unity Connection and Exchange Mailboxes(Single Inbox)" section of System Requirements for Cisco Unity Connection Release 15, available at https://www.cisco.com/c/en/us/td/docs/voice\_ip\_comm/ connection/15/requirements/b\_15cucsysreqs.html.

The synchronization of voice messages in Unity Connection and mail servers (single inbox) supports both the IPv4 and IPv6 addresses. However, the IPv6 address works only when Unity Connection platform is configured in dual (IPv4/IPv6) mode.

# **Unified Messaging Services and Unified Messaging Accounts**

When you configure unified messaging, including single inbox, you add one or more unified messaging services on each Unity Connection server. Each unified messaging service specifies:

- Which supported mail servers you want to access
- · Which unified messaging features you want to enable

#### With Exchange/Office 365 Servers

When you add unified messaging services with Exchnage/Office 365, consider the following:

- Settings for unified messaging services allow you either to configure Unity Connection to communicate
  with a specific Exchange server, or configure Unity Connection to search for Exchange servers. If you
  have more than a few Exchange servers, you should use the option to search for Exchange servers. If
  you configure Unity Connection to communicate with specific Exchange servers, you must do the
  following:
  - Add another unified messaging service whenever you add another Exchange server.
  - Change Unity Connection user settings whenever you move Exchange mailboxes from one Exchange server to another.
- There is no hard limit on the number of unified messaging services that you can create, but maintenance becomes time-consuming when you create more than a couple of dozen.
- To enable unified messaging features for Unity Connection users, you add one or more unified messaging accounts for each user. For each unified messaging account, you specify a unified messaging service, which determines which unified messaging features the user can use.
- If you do not want all users to have access to all unified messaging features, you can create multiple
  unified messaging services that enable different features or different combinations of features. For
  example, you might configure one unified messaging service that enables text to speech (TTS), another
  that enables access to Exchange calendars and contacts, and a third that enables single inbox. With this
  design, if you want a user to have access to all three features, you would create three unified messaging
  accounts for the user, one for each of the three unified messaging services.

You cannot create two unified messaging accounts that enable the same feature for the same user. For example, suppose you add two unified messaging services:

- One enables TTS and access to Exchange calendars and contacts.
- The other enables TTS and single inbox.

If you create two unified messaging accounts for the user with the goal of giving the user access to all three features, you must disable TTS in one of the unified messaging accounts.

#### With Google Workspace or Gmail Server

When you add unified messaging services with Google Workspace, consider the following:

- Unified Messaging Service settings allows administrator to configure Unity Connection to communicate with Gmail Server.
- There is no hard limit on the number of unified messaging services that you can create, but maintenance becomes time-consuming when you create more than a couple of dozen.
- To enable unified messaging features for Unity Connection users, you add one or more unified messaging accounts for each user. For each unified messaging account, you specify a unified messaging service, which determines which unified messaging features the user can use.

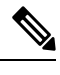

**Note** For Google Workspace, 1400 unified messaging accounts are supported with a unified messaging service.

• If you do not want all users to have access to all unified messaging features, you can create multiple unified messaging services that enable different features or different combinations of features.

You cannot create two unified messaging accounts that enable the same feature for the same user.

# Associating Exchange/Office 365 Email Addresses with Users

Unity Connection figures out who the sender and recipient are for Unity Connection voice messages that are sent using ViewMail for Outlook doing the following:

- When you install Cisco Unity Connection ViewMail for Microsoft Outlook version 11.5 or later, you specify the Unity Connection server on which the user's Unity Connection mailbox is stored. ViewMail for Outlook always sends new voice messages, forwards, and replies to that Unity Connection server.
- When you configure single inbox for a user, you specify:
  - The user's Exchange email address. This is how Unity Connection knows which Exchange/Office 365 mailbox to synchronize with. You can choose to have Unity Connection automatically create an SMTP proxy address for the user using the Corporate Email Address field in Unity Connection Administration.
  - An SMTP proxy address for the user, which is typically the user's Exchange email address. When the user sends a voice message using ViewMail for Outlook, the From address is the sender's Exchange email address, and the To address is the recipient's Exchange email address. Unity Connection uses the SMTP proxy address to associate the From address with the Unity Connection

user who sent the message and the To address with the Unity Connection user who is the intended recipient.

Integrating Unity Connection with Active Directory can simplify populating Unity Connection user data with Exchange email addresses. For more information, see the Active Directory Considerations for Single Inbox, on page 11.

# **Deploying Single Inbox**

How you deploy single inbox depends on the Unity Connection configuration. See the applicable section:

#### Deploying Single Inbox for One Unity Connection Server

In a deployment that includes one Unity Connection server, the server connects with one or few mail servers. For example, you can configure a Unity Connection server to access mailboxes on an Exchange 2016 and Exchange Server 2019 server.

#### **Deploying Single Inbox for a Unity Connection Cluster**

You deploy a Unity Connection cluster much the same way you deploy a Unity Connection server. Configuration data is replicated between the two servers in the cluster, so you can change configuration settings on either server.

For Exchange/Office 365, the Unity Connection Mailbox Sync service, which is required for single inbox to function, runs only on the active server and is considered a critical service. If you stop this service, the active server fails over to the secondary server, and the Unity Connection Mailbox Sync service starts running on the new acting primary server.

For Google Workspace, the Unity Connection Google Workspace Sync service is required for single inbox to function. It runs only on the active server and is considered a critical service. If you stop this service, the active server fails over to the secondary server, and the Unity Connection Google Workspace Sync service starts running on the new acting primary server.

If there are IP restrictions on the network, such as a firewall, consider the connectivity of both Unity Connection servers to the supported mail servers.

### **Deploying Single Inbox for a Unity Connection Intrasite Network**

Unified messaging services are not replicated among Unity Connection servers in an intrasite network, so they must be configured separately on each server in the network.

# Single Inbox Affecting Scalability

Single Inbox does not affect the number of user accounts that can be homed on a Unity Connection server.

Allowing Unity Connection or Exchange mailboxes larger than 2 GB can affect Unity Connection and Exchange performance.

# **Network Considerations for Single Inbox**

### **Firewalls**

If a Unity Connection server is separated by a firewall from Exchange servers, you must open the applicable ports in the firewall. If a Unity Connection cluster is configured, you must open the same ports in the firewall for both Unity Connection servers. For more information, see the "IP Communications Required by Cisco Unity Connection" chapter of the Security Guide for Cisco Unity Connection, Release 15 at https://www.cisco.com/ c/en/us/td/docs/voice\_ip\_comm/connection/15/security/guide/b\_15cucsecx.html

### **Bandwidth**

For bandwidth requirements for single inbox, see the "Unified Messaging Requirements: Synchronizing Unity Connection and Exchange Mailboxes" section of System Requirements for Cisco Unity Connection, Release 15 at https://www.cisco.com/c/en/us/td/docs/voice\_ip\_comm/connection/15/requirements/b\_15cucsysreqs.html.

### Latency

Latency is closely intertwined with the number of connections (also known as synchronization threads or threads) that Unity Connection uses to synchronize Unity Connection and Exchange mailboxes. In a low-latency environment, fewer connections are required; conversely, in a high-latency environment, more connections are required to keep up with the number of operations that need to be synchronized to Exchange.

If you do not have enough connections, users experience delays in synchronizing messages and in synchronizing message changes between Unity Connection and Exchange (for example, turning message waiting indicators off when the last voice message has been heard). However, configuring more connections is not necessarily better. In a low-latency environment, a busy Unity Connection server with a large number of connections to Exchange may significantly increase the processor load on the Exchange servers.

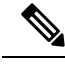

Note

For better user experience, the round trip latency between Unity Connection and Office 365 server should not be more than 250 ms.

See the following sections for calculating the number of connections needed:

#### Calculating the Number of Connections for One Unity Connection Server

If you have one Unity Connection server with 2,000 or fewer users, and if round-trip latency between the Unity Connection and Exchange servers is 80 milliseconds or less, do not change the number of connections unless you encounter synchronization delays. The default setting of four connections are sufficient in most environments to ensure good single-inbox synchronization performance.

If you have one Unity Connection server with more than 2,000 users or more than 80 milliseconds of round-trip latency, use this formula to calculate the number of connections:

Number of connections = (Number of Unity Connection single-inbox users \* (latency in milliseconds + 15) ) / 50,000

If you have more than one Exchange mailbox servers, the number of Unity Connection single-inbox users is the largest number of single-inbox users who are assigned to one mailbox server. For example, suppose your Unity Connection server has 4,000 users and they are all single-inbox users. You have three Exchange mailbox servers, with 2,000 users on one mailbox server and 1,000 users on each of the other two mailbox servers. For this calculation, the number of Unity Connection single-inbox users is 2,000.

Note The maximum number of connections is 64. Never reduce the number of connections to fewer than four.

For example, if your Unity Connection server has 2,000 users and 10 milliseconds of latency, and all of the mailboxes are homed on one Exchange server, you would not change the number of connections:

Number of connections = (2,000 \* (10 + 15)) / 50,000 = 50,000 / 50,000 = 1 connection (no change to the default value of four connections)

If your Unity Connection server has 2,000 Office 365 single-inbox users and 185 milliseconds of latency, you should increase the number of connections to 8:

Number of connections = (2,000 \* (185 + 15)) / 50,000 = 400,000 / 50,000 = 8 connections

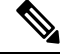

Note

This formula is based on conservative assumptions about user activity, and about Unity Connection and Exchange or Office 365 performance, but the assumptions may not be true in all environments. For example, if you are experiencing single-inbox synchronization delays after setting the number of connections to the calculated value, and if the Exchange servers have available CPU, you may want to increase the number of connections beyond the calculated value.

#### Calculating the Number of Connections for a Unity Connection Cluster

If both Unity Connection servers in a cluster are in the same location, so they have the same latency when synchronizing with Exchange or Office 365, you can calculate the number of connections the same way you do for one Unity Connection server.

If one server in a cluster is collocated with the Exchange or Office 365 servers and the other is in a remote location:

- Install the publisher server in the location with the Exchange or Office 365. The publisher server should always be the primary server unless the server is offline for maintenance or is unavailable for some other reason.
- Calculate the number of connections for the publisher server, meaning the Unity Connection server with lower latency. If you calculate for the server with higher latency, during peak usage, synchronization may increase the processor load on the Exchange or Office 365 to unacceptable levels.

When the remote server becomes the active server, for example, because you are upgrading Unity Connection, you may encounter significant synchronization delays. When you calculate the number of connections for the Unity Connection server that is collocated with Exchange, you are optimizing for the server with lower latency. This number of connections may not be able to keep up with the number of operations that need to be synchronized to Exchange or Office 365. The maintenance operations that require activating the subscriber server should be performed during non-business hours and you should limit the amount of time that the subscriber server is the active server.

# Calculating the Number of Connections for a Unity Connection Server Synchronizing with an Exchange CAS Array

Unity Connection is most likely to require a large number of connections with Exchange or Office 365 when connecting with a large CAS array. For example, when the Unity Connection server has 12,000 single-inbox users and the latency is 10 milliseconds, you would increase the number of connections to six:

#### Number of connections = (12,000 \* (10 + 15)) / 50,000 = 300,000 / 50,000 = 6 connections

If your Exchange environment includes both a large CAS array and one or more Exchange or Office 365 servers that are not in the array, and if the calculated number of connections for the CAS array differs significantly from the number of connections for the individual Exchange or Office 365 servers, you may want to consider adding a Unity Connection server that is dedicated to the separate Exchange or Office 365 servers. Setting the number of connections to the lower value for the standalone Exchange or Office 365 server means synchronization delays for the CAS array, while setting the number of connections to the higher value for the CAS array means a higher processor load on the standalone Exchange or Office 365 servers.

#### **Increasing the Number of Connections**

If you have more than 2000 users on a Unity Connection server or more than 80 milliseconds of latency, you can increase the number of connections from the default value of four. Note the following:

- The maximum number of connections is 64.
- Never decrease the number of connections to fewer than four.
- After you change the number of connections, you must restart the Unity Connection Mailbox Sync service in Cisco Unity Connection Serviceability for the change to take effect.
- As Unity Connection is optimized in future versions, the optimum number of the connections for a specific environment may change.
- If you have more than one Unity Connection server synchronizing with the same Exchange server or CAS array, you may increase the processor load on the Exchange CAS servers to unacceptable levels.

To increase the number of connections that Unity Connection uses for synchronizing with each Exchange server, run the following CLI command (when a Unity Connection cluster is configured, you can run the command on either server):

#### run cuc dbquery unitydirdb EXECUTE PROCEDURE csp\_ConfigurationModifyLong (pFullName='System.Messaging.MbxSynch.MbxSynchThreadCountPerUMServer', pValue=<value>)

where <value> is the number of connections that you want Unity Connection to use.

To determine the current number of connections that Unity Connection is configured to use, run the following CLI command:

run cuc dbquery unitydirdb select fullname, value from vw\_configuration where fullname = 'System.Messaging.MbxSynch.MbxSynchThreadCountPerUMServer'

### **Load Balancing**

By default, the Unity Connection Mailbox Sync service uses four threads (four HTTP or HTTPS connections) for each CAS server or CAS array that Unity Connection is configured to synchronize with. Note the following:

• The threads are torn down and recreated every 60 seconds.

- All of the requests come from the same IP address. Configure the load balancer to distribute load from the same IP address to multiple servers in the CAS array.
- Unity Connection does not maintain session cookies between requests.
- If the load balancer for the existing CAS array does not produce the desired result with the load profile that the Unity Connection Mailbox Sync service puts on it, you can set up a dedicated CAS server or CAS array to handle the Unity Connection load.

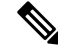

Note

Cisco Unity Connection is not responsible for troubleshooting the load balancer issues as it is an external third party software. For further assistance, please contact the Load Balancer support team.

# Microsoft Exchange Considerations for Single Inbox

## **Unified Messaging Services Account Accessing Exchange Mailboxes**

Single inbox and the other unified messaging features require that you create an Active Directory account (called the unified messaging services account throughout the Unity Connection documentation) and grant the account the rights necessary for Unity Connection to perform operations on behalf of users. No user credentials are stored in the Unity Connection database; this is a change from Unity Connection 8.0, for which TTS access to Exchange email and access to Exchange calendars and contacts required that you enter each user's Active Directory alias and password.

Using the unified messaging services account to access Exchange mailboxes simplifies administration. However, you must secure the account to prevent unauthorized access to Exchange mailboxes.

The operations that the account performs and the permissions that the account requires are documented in the "Configuring Unified Messaging" chapter in the *Unified Messaging Guide for Cisco Unity Connection*, *Release 15*, available at https://www.cisco.com/c/en/us/td/docs/voice\_ip\_comm/connection/15/unified\_messaging/guide/b\_15cucumgxl.html.

#### **Deploying Exchange Servers**

We tested single-inbox with Exchange using standard Exchange deployment practices, which are thoroughly documented on the Microsoft website. If you are not following Microsoft deployment guidelines for Active Directory and Exchange, you should enable single inbox gradually, for small groups of users, and closely monitor Active Directory and Exchange performance as you add more single-inbox users.

### Mailbox-Size Quotas and Message Aging

By default, when a user deletes a voice message in Unity Connection, the message is sent to the Unity Connection deleted items folder and synchronized with the Outlook Deleted Items folder. When the message is deleted from the Unity Connection deleted items folder (the user can do this manually, or you can configure message aging to do it automatically), it is also deleted from the Outlook Deleted Items folder.

If you are adding the single-inbox feature to an existing system, and if you have configured Unity Connection to permanently delete messages without saving them in the deleted items folder, messages that users delete using the Web Inbox or using the Unity Connection phone interface are still permanently deleted. However, messages that users delete using Outlook are only moved to the deleted items folder in Unity Connection, not permanently deleted. This is true regardless of which Outlook folder the message is in when the user deletes it. (Even when a user deletes a voice message from the Outlook Deleted Items folder, the message is only moved to the deleted items folder in Unity Connection.)

You should do one or both of the following to prevent the hard disk on the Unity Connection server from filling up with deleted messages:

- Configure mailbox-size quotas, so that Unity Connection prompts users to delete messages when their mailboxes approach a specified size.
- Configure message aging to permanently delete messages in the Unity Connection deleted items folder.

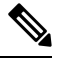

#### Note

Beginning with Cisco Unity Connection 10.0(1) and later releases, when the mailbox size of a user starts reaching its specified threshold limit on Unity Connection, the user receives a quota notification message. For more information on mailbox quota alert text, see the "Controlling the Size of Mailboxes" section of the "Message Storage" chapter of the System Administration Guide for Cisco Unity Connection, Release 15 at https://www.cisco.com/c/en/us/td/docs/voice\_ip\_comm/connection/15/administration/guide/b\_15cucsag.html.

### Coordinating Mailbox-Size Quotas and Message Aging Settings in Unity Connection and Exchange

You can configure mailbox-size quotas and message aging in Exchange just as you can in Unity Connection. When you are configuring single inbox, confirm that the mailbox-size quotas and message aging in the two applications do not conflict. For example, suppose that you configure Unity Connection to delete voice messages that are more than 14 days old, and you configure Exchange to delete messages that are more than 30 days old. A user who returns from a three-week vacation finds emails in the Outlook Inbox for the entire period but finds voice messages only for the last two weeks.

When you configure Unity Connection single inbox, you need to increase the mailbox-size quotas for the corresponding Exchange mailboxes. You should increase the quota for Exchange mailboxes by the size of the quota for Unity Connection mailboxes.

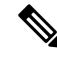

**Note** By default, Unity Connection allows outside callers to leave voice messages regardless of the mailbox-size quota for recipient mailboxes. You can change this setting when you configure system-wide quota settings.

Exchange can be configured to tombstone or retain messages that have been permanently deleted; when single inbox is configured, this includes Unity Connection voice messages in Exchange mailboxes. Ensure that this is the desired outcome for voice messages based on your enterprise policies.

#### **Moving Exchange Mailboxes**

If you configure unified messaging services to access specific Exchange servers, Unity Connection can only detect mailbox moves between Exchange servers for some versions of Exchange. In configurations in which Unity Connection cannot detect mailbox moves, when you move Exchange mailboxes between Exchange servers, you need to add new unified messaging accounts for the affected users and delete the old unified messaging accounts.

For the affected versions of Exchange, if you frequently move mailboxes between Exchange servers for load balancing, You should configure unified messaging services to search for Exchange servers. This allows Unity Connection to automatically detect the new location of mailboxes that have been moved.

For information on which versions of Exchange are affected, see the "Moving and Restoring Exchange Mailboxes" chapter of the Unified Messaging Guide for Cisco Unity Connection, *Release 15* at https://www.cisco.com/c/en/us/td/docs/voice\_ip\_comm/connection/15/unified\_messaging/guide/b\_15cucumgx.html

### **Exchange Clustering**

Unity Connection supports using single inbox with Exchange 2016 or Exchange 2019 Database Availability Groups (DAG) for high availability if the DAGs are deployed according to Microsoft recommendations. Unity Connection also supports connecting to a CAS array for high availability.

For more information, see "Unified Messaging Requirements: Synchronizing Unity Connection and Exchange Mailboxes" section of System Requirements for Cisco Unity Connection, Release 15, at https://www.cisco.com/ c/en/us/td/docs/voice\_ip\_comm/connection/15/requirements/b\_15cucsysreqs.html.

### Single Inbox Affecting Exchange Performance

Single inbox has a minor effect on Exchange performance in direct relationship to the number of users. For more information, see the white paper at http://www.cisco.com/en/US/prod/collateral/voicesw/ps6789/ps5745/ps6509/solution overview c22-713352.html.

### **Exchange Autodiscover Service**

If you configure unified messaging services to search for Exchange servers, do not disable the Exchange autodiscover service, or Unity Connection cannot find Exchange servers, and unified messaging features do not work. (The autodiscover service is enabled by default.)

### **Exchange Server 2016 and Exchange Server 2019**

For information on Exchange Server, 2016 and 2019 requirements when single inbox is configured, see the "Unified Messaging Requirements: Synchronizing Unity Connection and Exchange Mailboxes" section of System Requirements for Cisco Unity Connection, Release 15, at https://www.cisco.com/c/en/us/td/docs/voice\_ip\_comm/connection/15/requirements/b\_15cucsysreqs.html.

When you are using Exchange 2016 or Exchange 2019 you need to:

- Assign the application impersonation management role to the unified messaging services accounts.
- Configure EWS limits for the unified messaging users.

# **Google Workspace Considerations for Single Inbox**

#### Unified Messaging Services Account Accessing Gmail Server

Single inbox and the other unified messaging features require that you create an Active Directory account (called the unified messaging services account) and grant the account the rights necessary for Unity Connection to perform operations on behalf of users. No user credentials are stored in the Unity Connection database

Using the unified messaging services account to access Gmail server simplifies administration. However, you must secure the account to prevent unauthorized access to Gmail server.

For information on the operations that the account performs and the permissions that the account requires, see "Configuring Unified Messaging" chapter in the *Unified Messaging Guide for Cisco Unity Connection Release 15*, available athttps://www.cisco.com/c/en/us/td/docs/voice\_ip\_comm/connection/15/unified\_messaging/guide/b\_15cucumgx.html

#### **Deploying Google Workspace**

To deply the Google Workspace in Unity Connection, you need to perform few steps on Google Cloud Platform (GCP) Console.

For detailed steps to deploy Google Workspace, see "Configuring Unified Messaging" chapter in the Unified Messaging Guide for Cisco Unity Connection Release 15, available athttps://www.cisco.com/c/en/us/td/docs/voice\_ip\_comm/connection/15/unified\_messaging/guide/b\_15cucumgx.html

#### Mailbox-Size Quotas and Message Aging

To prevent the hard disk on the Unity Connection server from filling up with deleted messages, you should do the following:

- Configure mailbox-size quotas, so that Unity Connection prompts users to delete messages when their mailboxes approach a specified size.
- Configure message aging to permanently delete messages in the Unity Connection deleted items folder.

You can also configure mailbox-size quotas and message aging on Gmail server just as you can set in Unity Connection. When you configure Unity Connection single inbox, you need to increase the mailbox-size quotas for the corresponding Gmail server. You should increase the quota for Gmail server by the size of the quota for Unity Connection mailboxes.

# **Active Directory Considerations for Single Inbox**

#### For Exchange/Office 365

Note the following Active Directory considerations for Exchange/Office 365:

- Unity Connection does not require that you extend the Active Directory schema for single inbox.
- If the Active Directory forest includes more than ten domain controllers, and if you have configured Unity Connection to search for Exchange servers, you should deploy sites in Microsoft Sites and Services and that you follow Microsoft guidelines for geospatially separating domain controllers and global catalog servers.

- A Unity Connection server can access Exchange servers in more than one forest. You must create one or more unified messaging services for each forest.
- You can configure an LDAP integration with Active Directory for data synchronization and for authentication, although it is not required for single inbox or for any of the other unified messaging features.

If you have already configured an LDAP integration, you are not required to change the LDAP integration to use single inbox. However, if you synchronized the Cisco Unified Communications Manager Mail ID field with the LDAP sAMAccountName instead of with the LDAP mail field, you may want to change the LDAP integration. During the integration process, this causes values in the LDAP mail field to appear in the Corporate Email Address field in Unity Connection.

Unified messaging requires that you enter the Exchange email address for each Unity Connection user. On the Unified Messaging Account page, each user can be configured to use either of the following values:

- The Corporate Email Address specified on the User Basics page
- · The email address specified on the Unified Messaging Account page

Automatically populating the Corporate Email Address field with the value of the LDAP mail field is easier than populating the email address field on the Unified Messaging Account page using Unity Connection Administration or the Bulk Administration Tool. With a value in the Corporate Email Address field, you can also easily add an SMTP proxy address, which is required for single inbox; see the Associating Exchange/Office 365 Email Addresses with Users section.

For information on how to change LDAP directory configurations, see the "LDAP" chapter of the System Administration Guide for Cisco Unity Connection, *Release 15* at https://www.cisco.com/c/en/us/td/docs/voice\_ip\_comm/connection/15/administration/guide/b\_15cucsag.html.

#### For Google Workspace

Note the following Active Directory considerations for Google Workspace:

- Unity Connection does not require that you extend the Active Directory schema for single inbox.
- You can configure an LDAP integration with Active Directory for data synchronization and for authentication, although it is not required for single inbox or for any of the other unified messaging features.

If you have already configured an LDAP integration, you are not required to change the LDAP integration to use single inbox. However, if you synchronized the Cisco Unified Communications Manager Mail ID field with the LDAP sAMAccountName instead of with the LDAP mail field, you may want to change the LDAP integration. During the integration process, this causes values in the LDAP mail field to appear in the Corporate Email Address field in Unity Connection.

Unified messaging requires that you enter the Gmail account address for each Unity Connection user. On the Unified Messaging Account page, each user can be configured to use either of the following values:

- The Corporate Email Address specified on the User Basics page
- The email address specified on the Unified Messaging Account page

Automatically populating the Corporate Email Address field with the value of the LDAP mail field is easier than populating the email address field on the Unified Messaging Account page using Unity

Connection Administration or the Bulk Administration Tool. With a value in the Corporate Email Address field, you can also easily add an SMTP proxy address, which is required for single inbox.

For information on how to change LDAP directory configurations, see the "LDAP" chapter of the System Administration Guide for Cisco Unity Connection, *Release 15* at https://www.cisco.com/c/en/us/td/docs/ voice ip comm/connection/15/administration/guide/b 15cucsag.html

# **Using Secure Messaging with Single Inbox**

If you do not want Unity Connection voice messages stored in supported mail servers or archived for discoverability or compliance reasons but you still want single-inbox functionality, you can configure secure messaging. Enabling secure messaging for selected users or for all users on a Unity Connection server prevents the recorded part of voice messages from being synchronized with the mail servers configured for those users.

#### Secure Messaging with Exchange/Office 365

For Exchange/Office 365, Unity Connection sends a decoy message that tells users they have a voice message. If Cisco Unity Connection ViewMail for Microsoft Outlook is installed, the message is streamed directly from Unity Connection. If ViewMail for Outlook is not installed, the decoy message contains only an explanation of secure messages.

#### Secure Messaging with Google Workspace

For Google Workspace, secure message is not synchronized with Gmail server. Instead, Unity Connection sends a text message to Gmail account of a user. The text message indicates that the user can access secure message through Telephony User Interface (TUI) of Unity Connection.

The user get the "This message has been marked secure. Log on to Connection by phone to retrieve the message." text message on the Gmail account.

# **Client Access to Voice Messages in Exchange Mailboxes**

You can use the following client applications to access Unity Connection voice messages in Exchange mailboxes:

### **Cisco Unity Connection ViewMail for Microsoft Outlook**

When single inbox is configured, users have the best experience when they are using Microsoft Outlook for their email application and when Cisco Unity Connection ViewMail for Microsoft Outlook version 8.5 or later is installed. ViewMail for Outlook is an add-in that allows voice messages to be heard and composed from within Microsoft Outlook 2016.

Versions of ViewMail for Outlook prior to 8.5 are not able to access voice messages that are synchronized into Exchange by the single inbox feature.

You can simplify the deployment of ViewMail for Outlook using mass-deployment technologies that use MSI packages. For information on customizing ViewMail for Outlook–specific settings, see the "Customizing ViewMail for Outlook Setup" section in the Release Notes for Cisco Unity Connection ViewMail for Microsoft

#### Outlook *Release* 8.5(3) or later at

http://www.cisco.com/c/en/us/support/unified-communications/unity-connection/products-release-notes-list.html.

When you enable single inbox (SIB) using unified messaging service, a new Voice Outbox folder appears under the Outbox folder in Outlook. Unity Connection creates this folder in Exchange and uses it to deliver voice messages to Unity Connection; this allows Unity Connection and ViewMail for Outlook to monitor a separate folder for delivery of voice messages.

**Note** When you move an email message from any Outlook folder to the Voicemail Outbox folder, the email message is moved to the Deleted Items folder. The user may retrieve that deleted email message from the Deleted Items folder.

For more information about ViewMail for Outlook, see:

- Quick Start Guide for Cisco ViewMail for Microsoft Outlook (Release 8.5 and Later) at http://www.cisco.com/en/US/docs/voice\_ip\_comm/connection/vmo/quick\_start/guide/85xcucqsgvmo.html.
- Release Notes for Cisco Unity Connection ViewMail for Microsoft Outlook Release 8.5(3) or later at http://www.cisco.com/c/en/us/support/unified-communications/unity-connection/products-release-notes-list.html.

#### Web Inbox

The Unity Connection Web Inbox is a web application that allows users to hear and compose Unity Connection voice messages from any computer or device that has internet access to Unity Connection. Note the following:

- Web Inbox can be embedded into other applications as a gadget.
- For playback, Web Inbox uses HTML 5 for audio playback when .wav playback is available. Otherwise, it uses QuickTime.
- Cisco Unity Connection uses Web Real-Time Communication(Web RTC) to record voice messages using HTML5 in Web Inbox. Web RTC provides web browsers and mobile applications with real-time communication (RTC) via simple application programming interfaces (APIs).
- TRaP, or playback from a telephone integrated with a telephony integration can be used for playback or recording.
- New message notifications or events come through via Unity Connection.
- · Web Inbox is hosted in the Tomcat application on Unity Connection.
- By default, when the Web Inbox session is idle for longer than the 30 minutes, Cisco Unity Connection disconnects the Web Inbox session. To configure the session timeout settings perform the following steps :
- 1. In Cisco Unity Connection Administration, expand System Settings and select Advanced.
- 2. In the Advanced Settings select PCA. Configure Cisco PCA session timeout to desired value and select Save.

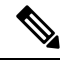

**Note** Web Inbox supports both the IPv4 and IPv6 addresses. However, the IPv6 address works only when Connection platform is configured in Dual (IPv4/IPv6) mode.

For more information on Web Inbox, see *Quick Start Guide for Cisco Unity Connection Web Inbox* at https://www.cisco.com/c/en/us/td/docs/voice\_ip\_comm/connection/15/quick\_start/guide/b\_15cucqsgminiinbox.html.

### **Blackberry and Other Mobile Applications**

Note the following about using mobile clients to access Unity Connection voice messages:

- Mobile clients such as Blackberry devices are supported with single inbox.
- Clients that use Active Sync technology and can playback encoded .wav files are supported with single inbox. The encoding need to be known, because some codecs are not supported across all mobile devices.
- Cisco Mobility applications can be used to check voice mail directly in Unity Connection as in previous releases. However, these applications currently are not supported with single inbox.
- Mobile users can only compose voice messages if they have a Cisco Mobility application or if they call
  into the Unity Connection server.

### **IMAP Email Clients and Other Email Clients**

If users use IMAP email clients or other email clients to access Unity Connection voice messages that have been synchronize to Exchange by the single-inbox feature, note the following:

- Unity Connection voice messages appear in the inbox as emails with .wav file attachments.
- To compose voice messages, users must either call into Unity Connection or use a recording device and an application that can produce .wav files.
- Replies to voice messages are not synchronized into the recipient's Exchange mailbox.

#### **Restoring Exchange Mailboxes with Single Inbox**

If you need to restore one or more Exchange mailboxes, you must disable single inbox for the Unity Connection users whose mailboxes are being restored.

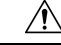

Caution

If you do not disable single inbox for Unity Connection users whose Exchange mailboxes are being restored, Unity Connection do not resynchronize voice messages that were received between the time that the backup from which you are restoring was created and the time that the restore is complete.

For more information, see the "Moving and Restoring Exchange Mailboxes" chapter of the Unified Messaging Guide for Cisco Unity Connection, *Release 15* at https://www.cisco.com/c/en/us/td/docs/voice\_ip\_comm/ connection/15/unified messaging/guide/b 15cucumgx.html.

# **Client Access to Voice Messages for Google Workspace**

If you have configured unified messaging with Google Workspace, a user can access the voice messages on the Gmail account. All Unity Connection voice messages that are sent to the user, are first stored in the Unity Connection and then synchronized to the Gmail server with label VoiceMessages. It creates a folder "VoiceMessages" on the Gmail account of the user. All the voice messages sent for the user, are stored in the VoiveMessages folder.

In case server connectivity is down or some temporary error occurs, then two retries are allowed to send the message. This is also applicable for multiple recipients (Multiple To, Multiple CC and Multiple BCC).

# **Cisco Voicemail for Gmail**

**Cisco Voicemail for Gmail** provides a visual interface for an enriched experience with voicemails at Gmail. With this extension, user can perform the following :

- Compose a voicemail from within Gmail.
- Play the received voicemail without the need of any external player.
- Compose a voicemail in reply-to a received message.
- Compose a voicemail while forwarding a received message.

For more information, see the Cisco Voicemail for Gmail section of the "Introduction to Unified Messaging" chapter of the *Unified Messaging Guide for Cisco Unity Connection Release 15*, available at https://www.cisco.com/c/en/us/td/docs/voice\_ip\_comm/connection/15/unified\_messaging/guide/b\_15cucumgx.html.